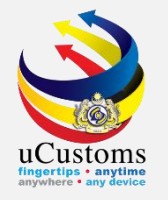

### Final Outturn Certificate (FOT), Shut Out Certificate (SOT)

By Shipping Agent

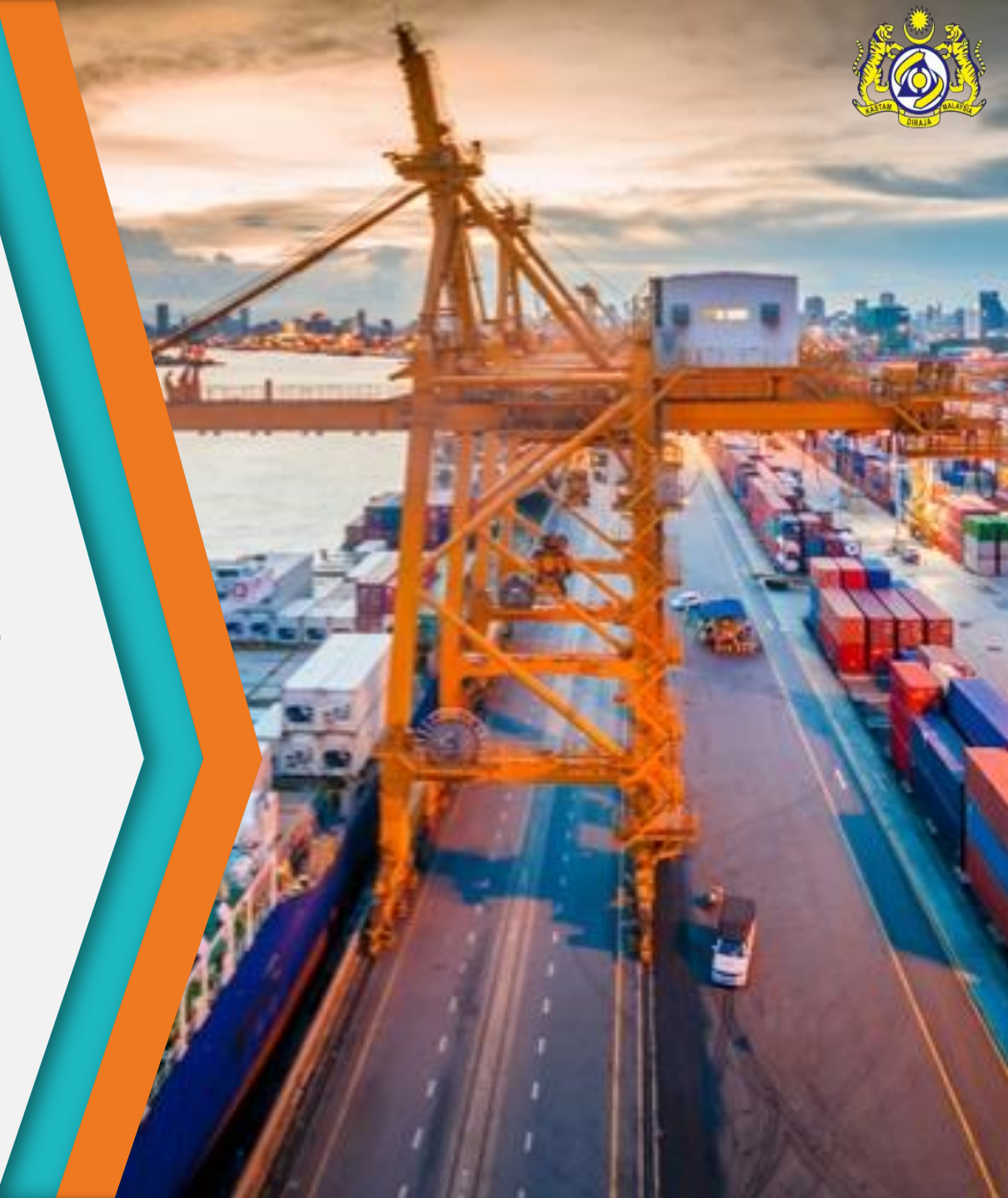

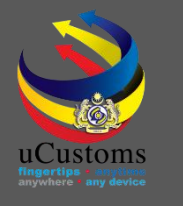

### User Role Description

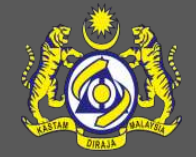

- 1. Create Final Outturn (FOT) Certificate.
- 2. View/Upload Documents.
- 3. Submit Final Outturn (FOT) Certificate.
- 4. Create Shut Out Certificate (SOC).
- 5. View/Upload Documents.
- 6. Submit Shut Out Certificate (SOC).

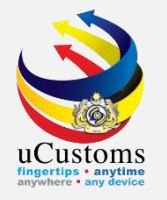

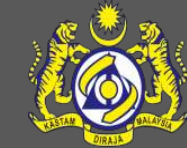

### Create Final Outturn (FOT) Certificate

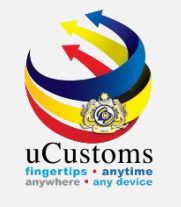

## Go to "SHIP/CARGO" menu → "Journey and Manifest" → "Final Outturn (FOT) Certificate" submenu.

| 5      |                 | oyal Mal | aysian ( | Customs Departm      | nent       |                           |                       |                        | User Profile : Shipping Agen | nt I 🕹       |
|--------|-----------------|----------|----------|----------------------|------------|---------------------------|-----------------------|------------------------|------------------------------|--------------|
| 3      | » SHIP / CARGO  | » XML UF | PLOAD    | » LICENSE RMCD       | » PERMIT/Q | UOTA » TRADE FACILITATION | »REGISTRATION »LEGAL  | AFFAIRS » REVENUE      |                              | < > :        |
| FICAT  | Ship Clearance  | +        |          | INBOX NOTIFICA       | TIONS      |                           |                       |                        |                              | 8            |
| Þ      | Journey and Man | ifest 🕨  | Import   | Journey              |            |                           |                       |                        |                              |              |
| se     |                 |          | Export   | Journey              | ds         | Passenger List (FAL 6)    | BL/AWB/WB Submitted   | PHC has been Issued    | Approved License             |              |
| tratio | วท              |          | Manifes  | st                   | ions       | Pending Submissions       | with Security Code    | Form(PKP)              | Application(s)               |              |
| Clear  | ance            |          | BL / AV  | VB / WB No.          |            | ~                         | -                     | 1                      | -                            |              |
|        |                 |          | Deliver  | y Orders             |            |                           |                       |                        |                              |              |
| - Y    |                 |          | Non Ob   | jection Certificate  |            |                           |                       |                        |                              |              |
|        |                 |          | Contair  | ier                  |            |                           | Organization Usor     | Vessel Advise          | Now Individual /             |              |
|        |                 |          | Shipme   | ent Order            | be         | Activated Surety          | Activated             | Requested for Maritime | Organization Registered      |              |
|        |                 |          | Final O  | utturn (FOT) Certifi | cate       | -                         | 1                     | Oeciaration            | 1                            |              |
|        |                 | - 1      | Shut O   | ut Certificate (SOC) |            |                           |                       |                        |                              |              |
|        |                 |          | Vehicle  | S                    |            |                           | Of 1 Tatal 10 Itam(a) | ~                      | Th                           |              |
|        |                 |          |          |                      |            | « < Page 1                | OF 1 IOTAI 10 Item(s) |                        | Items p                      | er list 15 🔻 |
|        |                 |          |          |                      |            |                           |                       |                        |                              |              |

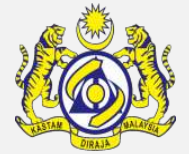

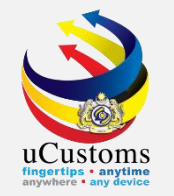

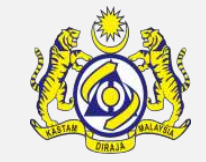

The **Final Outturn (FOT)** list appears. Click the "**New**" button to create new **FOT**.

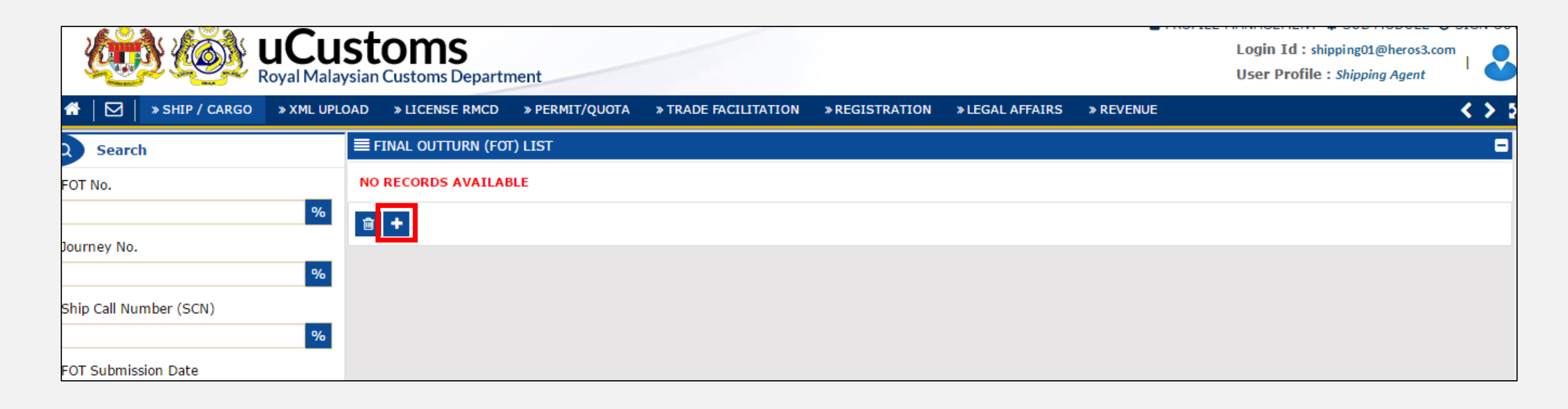

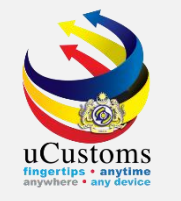

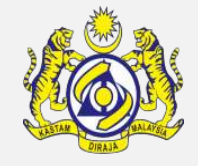

The **FOT** screen appears. Enter **Journey Number** and make sure to **tick** on the **disclaimer** box. Next, click "**Create**" button.

| ■ FINAL OUTTURN DETAILS (FOT)       |                                                  |                                               | STATUS : NEW 😑                         |
|-------------------------------------|--------------------------------------------------|-----------------------------------------------|----------------------------------------|
| FOT No.                             |                                                  | Submitted Date                                |                                        |
| Journey No.                         | * CAR-JRN-B18-12-2018-000030                     | Ship Call Number (SCN)                        | 18DAAX                                 |
| Actual Time of Arrival              | 05-12-2018 16 • 34 •                             | Port of Arrival                               | MYPKG-B18-S-PORT KLANG (PELABUHAN KLAI |
| Applicant Remarks                   |                                                  |                                               | //                                     |
| Remarks                             |                                                  |                                               | 1                                      |
| 🕑 Chereby declare that this outturn | statement is complete, correct and comply with a | ll the provisions under the Customs Act 1967. |                                        |
|                                     |                                                  | Create Back                                   |                                        |

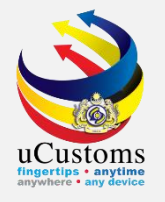

### View/Upload Documents

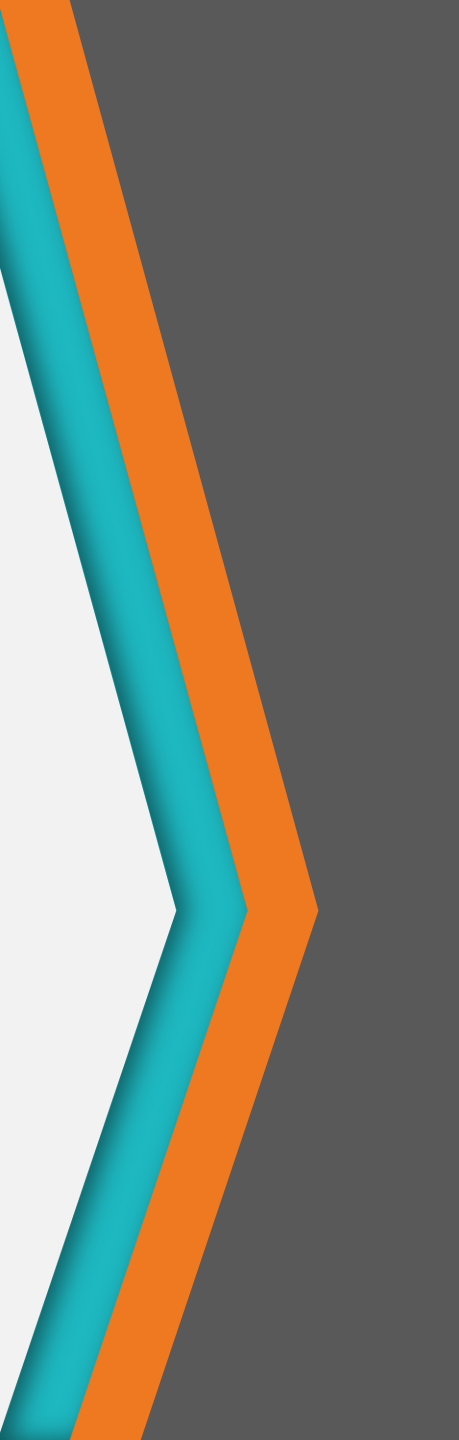

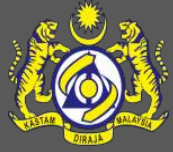

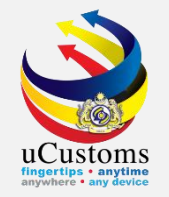

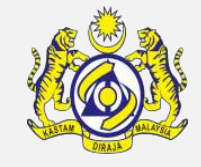

## The status for **FOT** changes to **CREATED**. Go to the **Link Repository** and click on **"View/Upload Documents**".

| ■ FINAL OUTTURN DETAILS (FOT)       |                                        |                                          |                     |                 |                 | STATUS : C      | REATED      |
|-------------------------------------|----------------------------------------|------------------------------------------|---------------------|-----------------|-----------------|-----------------|-------------|
| FOT No.                             | CAR-FOT-B18-05-2019-0000               | 03 Submitted D                           | ate                 | Po              | ort Operator Lo | oading/Unloadin | g Details   |
| Journey No.                         | * CAR-JRN-B18-12-2018-000030           | Ship Call Nu                             | mber (SCN)          | 18DA Vi         | iew / Upload D  | ocuments        |             |
| Actual Time of Arrival              | 05-12-2018 16 • 34 •                   | Port of Arriva                           | al                  | MYPK Vi         | iew Remarks H   | listory         |             |
| Applicant Remarks                   |                                        |                                          |                     |                 | 1.              |                 |             |
| Remarks                             |                                        |                                          |                     |                 | 1               |                 |             |
| ✓ I hereby declare that this outtur | n statement is complete, correct and c | comply with all the provisions under the | Customs Act 1967.   |                 |                 |                 |             |
| CARGO DISCHARGE LIST                |                                        |                                          |                     |                 |                 |                 |             |
| No. Manifest Number                 | Bill of Lading No. Agent Nam           | ne Certificate No.                       | Manifested Quantity | Landed Quantity | UOM             | Short Landed    | Over Landed |
| 1 MRN-IMP-B18-12<br>2018-000010     | 44544 Q & K TOYY<br>SERVICES           | YIBAH TRAINING &<br>SDN. BHD.            | 500                 | 500             | BAG,PAPER       | 0               | 0           |
|                                     | « < Page 1                             | Of 1 Total 1 Item(s) > >                 |                     |                 |                 | Items p         | er list 5 🔻 |
|                                     |                                        | Save Submit Back                         |                     |                 |                 |                 |             |

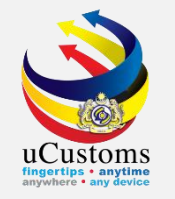

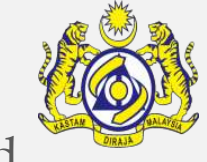

The **Upload Documents** window appears. Select the dropdown for **Document Type** to upload mandatory documents (**M**).

| UPLOAD DOCUMENTS       |                                                                                      |  |
|------------------------|--------------------------------------------------------------------------------------|--|
| Document Type          | * Please Select Document Type                                                        |  |
| File Upload            | X-M-PORT CLEARANCE     X-O-SHORILANDED/OVERLANDED     Can attach upto 10 MB/25 files |  |
| Document Reference No. |                                                                                      |  |
| Expiry Date            |                                                                                      |  |
| Remarks                |                                                                                      |  |
|                        |                                                                                      |  |
|                        | Upload                                                                               |  |
|                        |                                                                                      |  |
| Close                  |                                                                                      |  |

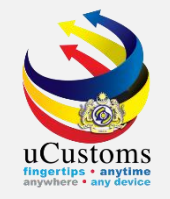

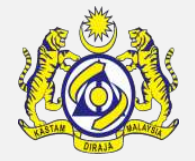

After select the **Document Type**, click "**Choose Files**" button and choose the file to be uploaded. Next, click "**Upload**" button. Make sure to upload all the mandatory documents (**M**) then, click "**Close**".

|   |                        |                                                                                 | ×        |
|---|------------------------|---------------------------------------------------------------------------------|----------|
|   | UPLOAD DOCUMENTS       |                                                                                 | <b>^</b> |
| 1 | Document Type          | * X-M-PORT CLEARANCE ▼ ④                                                        |          |
| 9 | File Upload            | * Choose Files No file chosen                                                   |          |
|   |                        | Maximum size allowed for each file is 3 MB and can attach upto 10 MB/25 files 🟮 |          |
|   | Document Reference No. |                                                                                 |          |
| e | Expiry Date            |                                                                                 |          |
| 1 | Remarks                |                                                                                 |          |
|   |                        |                                                                                 |          |
|   |                        | Upload                                                                          |          |
|   |                        |                                                                                 | -        |
|   | Close                  |                                                                                 |          |

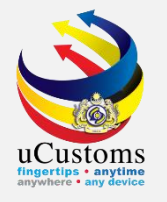

### Submit Final Outturn (FOT) Certificate

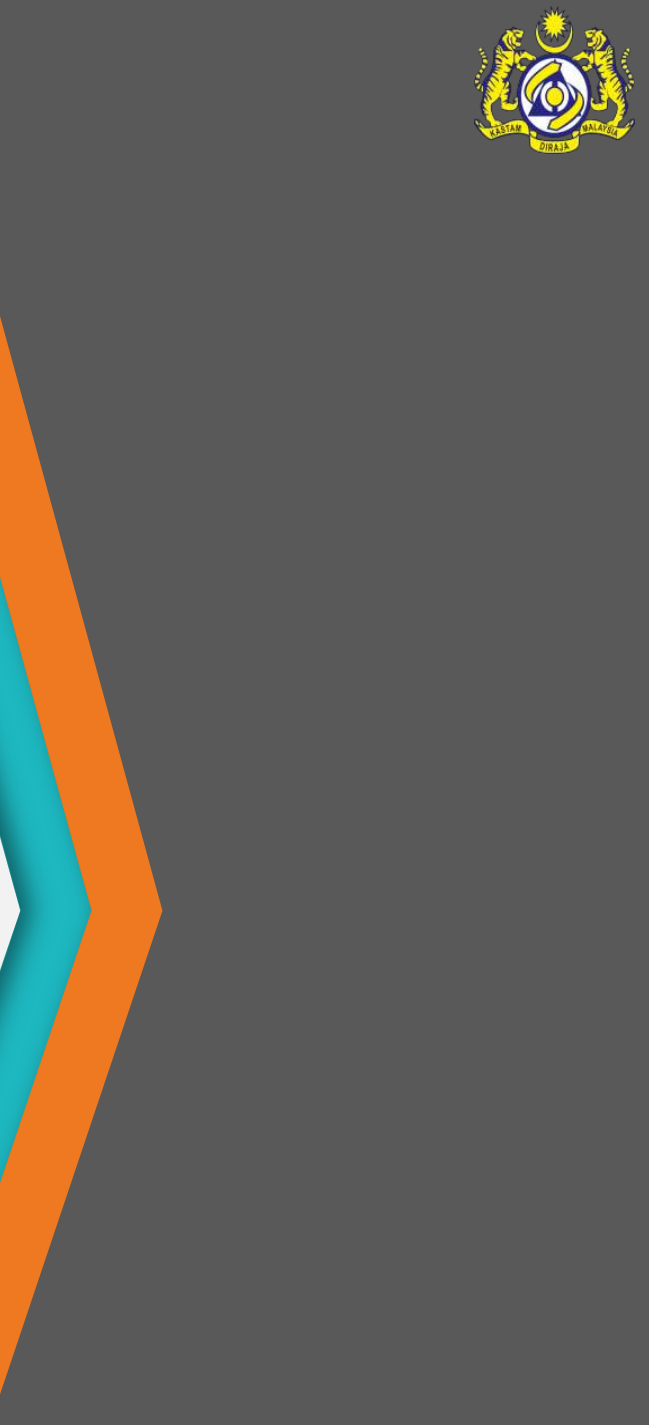

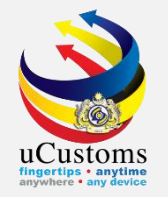

### Now, click "**Submit**" button to submit the FOT.

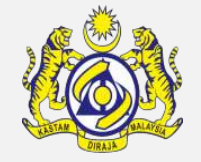

| <b>■</b> FINA | L OUTTUR    | N DETAILS (FOT)                |                        |                                              |                    |                     |                 |              | STATUS : (    | CREATED III - |
|---------------|-------------|--------------------------------|------------------------|----------------------------------------------|--------------------|---------------------|-----------------|--------------|---------------|---------------|
| FOT No.       |             |                                | CAR-FOT-B18-05-2       | 019-000003                                   | Submitted [        | Date                |                 |              |               | <b>**</b>     |
| Journey       | y No.       |                                | CAR-JRN-B18-12-201     | 8-000030                                     | Ship Call Nu       | mber (SCN)          | 18DAAX          |              |               |               |
| Actual 1      | Time of An  | rival                          | 05-12-2018 16          | <b>v</b> 34 <b>v</b>                         | Port of Arriv      | al                  | MYPKG-B18       | -S-PORT KLAN | IG (PELABUHAN | KLAI          |
| Applicar      | nt Remark   | s                              |                        |                                              |                    |                     |                 |              | ]             |               |
|               |             |                                |                        |                                              |                    |                     |                 | ,            | 2             |               |
| Remark        | (S          |                                |                        |                                              |                    |                     |                 |              | <i>i</i> ,    |               |
| 🕑 I h         | ereby decla | are that this outturn st       | atement is complete, o | correct and comply with all the pr           | ovisions under the | Customs Act 1967.   |                 |              |               |               |
| CARGO         | DISCHA      | RGE LIST                       |                        |                                              |                    |                     |                 |              |               |               |
|               |             |                                |                        |                                              |                    |                     |                 |              |               | _             |
|               | No.         | Manifest Number                | Bill of Lading No.     | Agent Name                                   | Certificate No.    | Manifested Quantity | Landed Quantity | UOM          | Short Landed  | Over Landed   |
|               | 1           | MRN-IMP-B18-12-<br>2018-000010 | 44544                  | Q & K TOYYIBAH TRAINING & SERVICES SDN. BHD. |                    | 500                 | 500             | BAG,PAPER    | 0             | 0             |
|               |             |                                | « <                    | Page 1 Of 1 Total 1 Item                     | (s) > >            |                     |                 |              | Items         | per list 5 🔻  |
|               |             |                                |                        | Save                                         | Submit Back        |                     |                 |              |               |               |

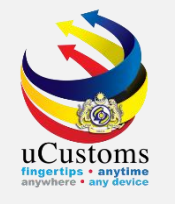

### The **status** of **FOT** changes to **SUBMITTED**.

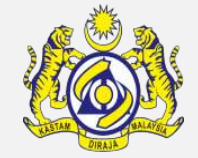

| ■ FINAL OUTTURN DET    | TAILS (FOT)         |                       |                                    |                   |                     |            |              | STATUS : SUB  | MITTED    | ≡ = |
|------------------------|---------------------|-----------------------|------------------------------------|-------------------|---------------------|------------|--------------|---------------|-----------|-----|
| FOT No.                | C                   | CAR-FOT-B18-05-2      | 019-000003                         | Submitted D       | ate                 | 27-05-2019 | )            |               |           |     |
| Journey No.            | *                   | CAR-JRN-B18-12-201    | 8-000030                           | Ship Call Nu      | mber (SCN)          | 18DAAX     |              |               |           |     |
| Actual Time of Arrival |                     | 05-12-2018 16         | ▼ 34 ▼                             | Port of Arriva    | ıl                  | MYPKG-B18  | -S-PORT KLAN | NG (PELABUHAN | KLAI      |     |
| Applicant Remarks      |                     |                       |                                    |                   |                     |            |              |               |           |     |
|                        |                     |                       |                                    |                   |                     |            |              | ~             |           |     |
| Remarks                |                     |                       |                                    |                   |                     |            |              | h             |           |     |
| ✓ I hereby declare th  | at this outturn sta | tement is complete, c | orrect and comply with all the pro | visions under the | Customs Act 1967.   |            |              |               |           |     |
| CARGO DISCHARGE L      | IST                 |                       |                                    |                   |                     |            |              |               |           |     |
| No Man                 | ifact Number        | Dill of Lading No.    | Agent Name                         | Cortificato No    | Manifected Quantity |            | цом          | Short Landod  | Overlap   | dod |
|                        | V-IMP-B18-12-       | 44544                 | O & K TOYYIBAH TRAINING &          | Certificate No.   | Mannested Quantity  | 500        | BAG.PAPER    |               | Over Lan  | 0   |
| 201                    | 8-000010            |                       | SERVICES SDN. BHD.                 |                   |                     |            | 2,10,7,1 211 | Ŭ             |           | Ŭ   |
|                        |                     | « <                   | Page 1 Of 1 Total 1 Item(s         | ) > »             |                     |            |              | Items p       | er list 5 | •   |
|                        |                     |                       | Prir                               | t Back            |                     |            |              |               |           |     |

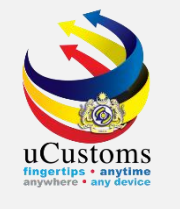

The **status** will changed to **APPROVED** after the FOT has been reviewed and approved by Customs Manifest Officer.

| <b>FINA</b> | AL OUTTUR  | N DETAILS (FOT)                |                         |                                              |                     |                     |                 |              | STATUS : API  | PROVED     | <b>≡</b> 0 |
|-------------|------------|--------------------------------|-------------------------|----------------------------------------------|---------------------|---------------------|-----------------|--------------|---------------|------------|------------|
| FOT No      | ).         |                                | CAR-FOT-B18-05-2        | 019-000003                                   | Submitted D         | ate                 | 27-05-2019      | )            |               |            |            |
| Journe      | y No.      |                                | * CAR-JRN-B18-12-201    | 8-000030                                     | Ship Call Nu        | mber (SCN)          | 18DAAX          |              |               |            |            |
| Actual      | Time of Ar | rival                          | 05-12-2018 16           | ▼ 34 ▼                                       | Port of Arriva      | al                  | MYPKG-B18       | -S-PORT KLAN | NG (PELABUHAN | KLAI       |            |
| Applica     | nt Remark  | s                              |                         |                                              |                     |                     |                 |              |               |            |            |
|             |            |                                |                         |                                              |                     |                     |                 |              | 6             |            |            |
| Remark      | ks         |                                |                         |                                              |                     |                     |                 |              | h             |            |            |
| 𝖉 I h       | ereby decl | are that this outturn s        | tatement is complete, o | correct and comply with all the p            | rovisions under the | Customs Act 1967.   |                 |              |               |            |            |
|             | DISCUM     | DOD LIGT                       |                         |                                              |                     |                     |                 |              |               |            | _          |
| CARGO       | DISCHA     | RGE LIST                       |                         |                                              |                     |                     |                 |              |               |            |            |
|             | No.        | Manifest Number                | Bill of Lading No.      | Agent Name                                   | Certificate No.     | Manifested Quantity | Landed Quantity | UOM          | Short Landed  | Over Lan   | ded        |
|             | 1          | MRN-IMP-B18-12-<br>2018-000010 | 44544                   | Q & K TOYYIBAH TRAINING & SERVICES SDN. BHD. |                     | 500                 | 500             | BAG,PAPER    | 0             |            | 0          |
|             |            |                                | « <                     | Page 1 Of 1 Total 1 Item                     | I(S) > >            |                     |                 |              | Items (       | oer list 5 | •          |
|             |            |                                |                         | Р                                            | rint Back           |                     |                 |              |               |            |            |

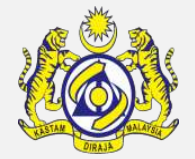

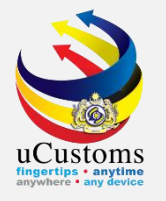

# Create Shut Out Certificate (SOC)

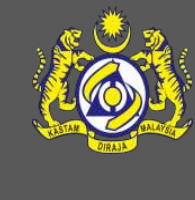

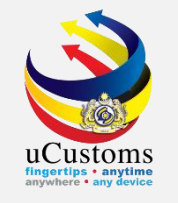

## Go to "SHIP/CARGO" menu → "Journey and Manifest" → "Shut Out Certificate (SOC)" submenu.

| <b>@</b>    |                  | yal Mal    | aysian Customs                            | <b>D</b> epartment                            | t                    |                                                |                                                 |                                | Login 10 : snippingagent1@g-ma<br>User Profile : Shipping Agent | IIIX.com |
|-------------|------------------|------------|-------------------------------------------|-----------------------------------------------|----------------------|------------------------------------------------|-------------------------------------------------|--------------------------------|-----------------------------------------------------------------|----------|
|             | » SHIP / CARGO   | » XML UP   | LOAD » LICENS                             | E RMCD » F                                    | PERMIT/QU            | JOTA » TRADE FACILITATION                      | »REGISTRATION »LEGAL                            | AFFAIRS » REVENUE              |                                                                 | < >      |
| NOTIFICAT   | Ship Clearance   | •          | Correct Description (Correct Description) | NOTIFICATIO                                   | NS                   |                                                |                                                 |                                |                                                                 | -        |
| Cargo       | Journey and Mani | fest 🕨     | Import Journey                            |                                               |                      |                                                |                                                 |                                |                                                                 |          |
| License     |                  |            | Export Journey                            |                                               |                      | BL/AWB/WB Submitted                            | Journeys Assigned to                            | Drymonts Consolled             | Approved Final Outturn                                          |          |
| Payments    |                  |            | Manifest                                  |                                               |                      | with Security Code                             | Slot Chartered Agents                           | 1 Payments Cancelled           | Certificates                                                    |          |
| Registratio | on               |            | BL / AWB / WB N                           | lo.                                           |                      |                                                | -                                               |                                | -                                                               |          |
| Ship Clear  | rance            |            | Delivery Orders                           |                                               |                      |                                                |                                                 |                                |                                                                 |          |
|             |                  | _          | Non Objection Ce                          | ertificate                                    |                      |                                                |                                                 |                                |                                                                 |          |
| Surety      |                  |            | Container                                 |                                               | _                    | Ship Classed for Ship                          | Approved Ship                                   | Vessel Advise                  |                                                                 |          |
|             |                  |            | Shipment Order                            |                                               |                      | Arrival Declaration's                          | Arrival\Departure<br>Declarations               | Form(PKP) has been<br>Approved | Arrived Journeys                                                |          |
|             |                  | - <u>-</u> | Final Outturn (FC                         | DT) Certificate                               |                      | 1                                              | 1                                               | 1                              |                                                                 |          |
|             |                  | - L        | Shut Out Certific                         | ate (SOC)                                     |                      |                                                |                                                 |                                |                                                                 |          |
|             |                  |            | Vehicles                                  |                                               |                      |                                                |                                                 |                                |                                                                 |          |
|             |                  |            | PH                                        | C has been I<br>or Vessel Ad<br>Form(PKP<br>O | Issued<br>Ivise<br>) | Approved License<br>Application(s)<br><b>1</b> | Activated License<br>Application(s)<br><b>1</b> | Activated Surety<br><b>1</b>   | Organization User<br>Activated<br><b>1</b>                      |          |

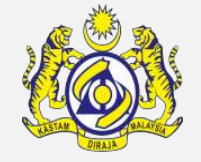

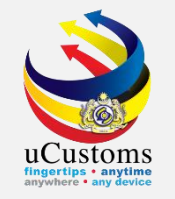

The **Shut Out Certificate (SOC)** list appears. Click the "**New**" button to create new **SOC**.

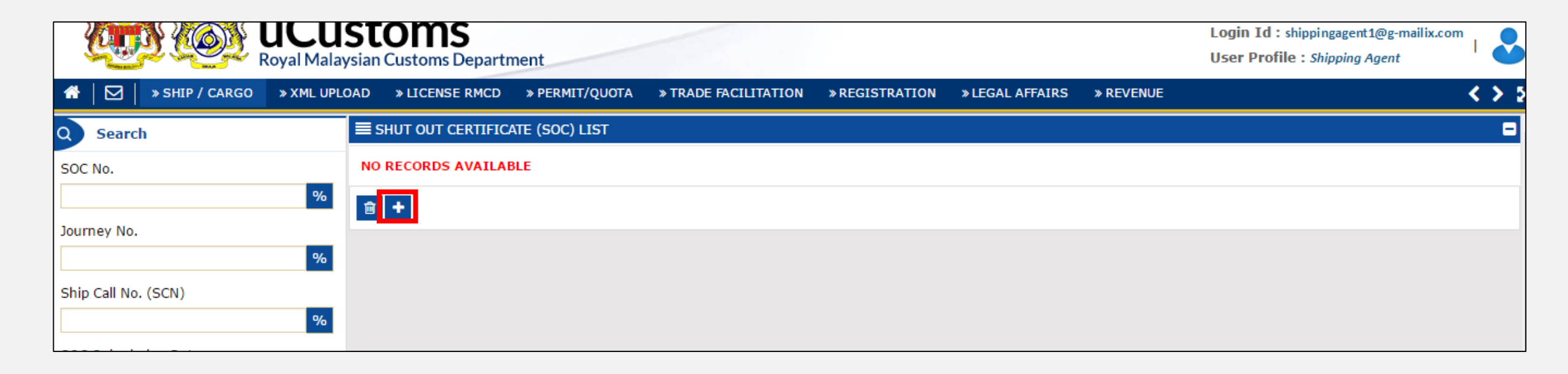

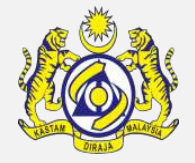

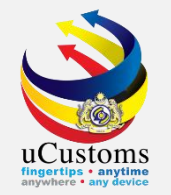

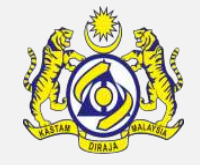

The **SOC** screen appears. Enter **Journey Number** and make sure to **tick** on the **disclaimer** box. Next, click "**Create**" button.

| ■ SHUT OUT CERTIFICATE (SOC)       |                                                      |                                            | STATUS : NEW 😑                         |
|------------------------------------|------------------------------------------------------|--------------------------------------------|----------------------------------------|
| SOC No.                            |                                                      | SOC Submission Date                        | <b>**</b>                              |
| Journey No.                        | * CAR-JRN-B18-05-2019-000098                         | Ship Call No. (SCN)                        | 195ADL                                 |
| Actual Time of Departure           | <b>.</b>                                             | Port of Departure                          | MYPKG-B18-S-PORT KLANG (PELABUHAN KLAP |
| Remarks                            |                                                      |                                            |                                        |
| I hereby declare that this outturn | statement is complete, correct and comply with all t | the provisions under the Customs Act 1967. |                                        |
|                                    |                                                      | Create Back                                |                                        |

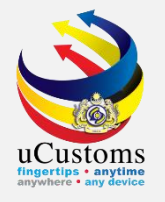

### View/Upload Documents

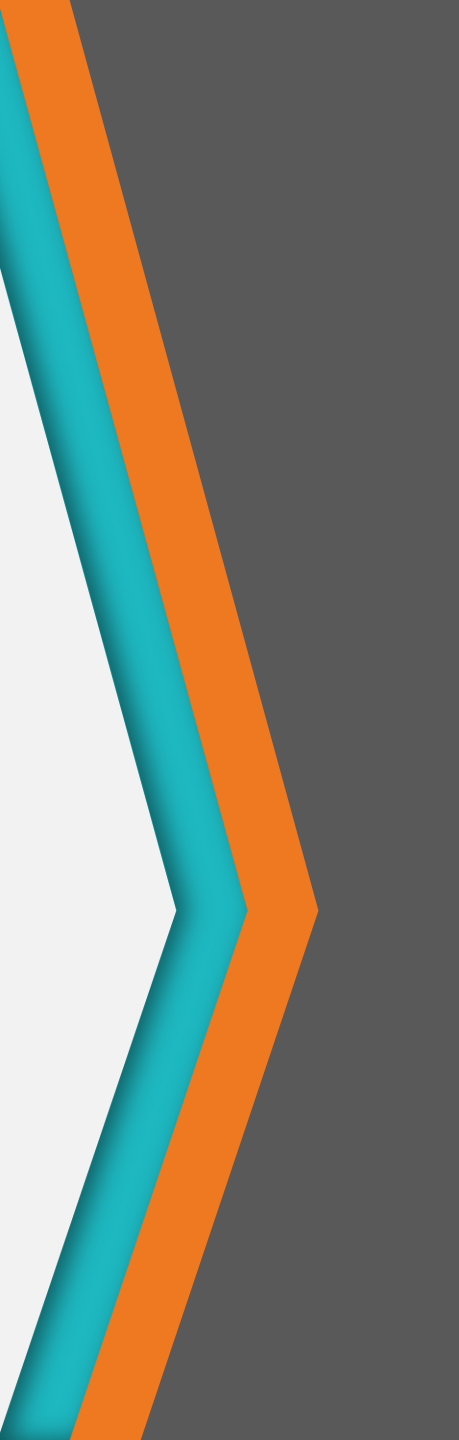

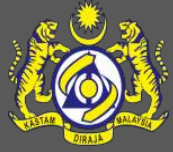

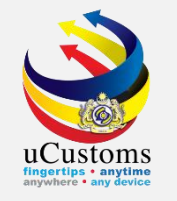

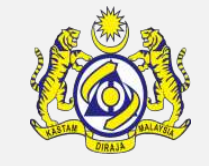

The status for **SOC** changes to **CREATED**. Go to the **Link Repository** and click on "**View/Upload Documents**".

| ≡ SHUT OU          | T CERTIFICATE (SOC)                   |                            |                    |                        |                             |                 |        | STATU                | 5 : CREATED   | ,<br>,<br>,<br>,<br>, |
|--------------------|---------------------------------------|----------------------------|--------------------|------------------------|-----------------------------|-----------------|--------|----------------------|---------------|-----------------------|
| SOC No.            |                                       | CAR-SOC-B18-05-2           | 019-000002         |                        | SOC Submission Date         |                 | View / | / Upload Documents   |               |                       |
| Journey No.        |                                       | * CAR-JRN-B18-05-201       | 9-000098           |                        | Ship Call No. (SCN)         | 195A            | View   | Remarks History      |               |                       |
| Actual Time        | of Departure                          | 00                         | • 00 ▼             |                        | Port of Departure           | МҮРК            | Port C | perator Loading/Unio | ading Details |                       |
| Remarks            |                                       |                            |                    |                        |                             |                 |        |                      |               |                       |
| ✓ I here CARGO LOA | by declare that this outtu<br>AD LIST | urn statement is complete, | correct and comply | with all the prov      | isions under the Customs Ac | t 1967.         |        |                      |               | -                     |
| No.                | Bill of Lading No.                    | Manifested Weight          | Loaded Weight      | UOM                    | Manifested Quantity         | Loaded Quantity | UOM    | Short Landed         | Over Landed   |                       |
| 1                  | BL2705QG                              | 1,000.000000               | 1,000.000000       | KILOGRAM               | 1,000                       | 1,000           | UNIT   | 0                    |               | 0                     |
|                    |                                       | « <                        | Page 1 Of 1        | Total <b>1</b> Item(s) | > >>                        |                 |        | Ite                  | ms per list 5 | •                     |
|                    |                                       |                            |                    | Save Su                | bmit Back                   |                 |        |                      |               |                       |

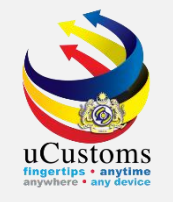

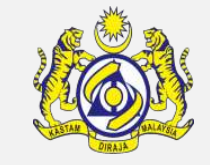

The **Upload Documents** window appears. Select the dropdown for **Document Type** to upload mandatory documents (**M**).

| UPLOAD DOCUMENTS       |                                                                                                    |  |
|------------------------|----------------------------------------------------------------------------------------------------|--|
| Document Type          | * Please Select Document Type ▼ ④                                                                                             |  |
| File Upload            | X-M-PORT CLEARANCE CERTIFICATE     X-O-OTHERS     Maximum size anowed for each mens of the and can attach upto 10 MB/25 files |  |
| Document Reference No. |                                                                                                    |  |
| Expiry Date            |                                                                                                    |  |
| Remarks                |                                                                                                    |  |
|                        |                                                                                                    |  |
|                        | Upload                                                                                                    |  |
|                        |                                                                                                    |  |
| Class                  |                                                                                                    |  |
| Close                  |                                                                                                    |  |

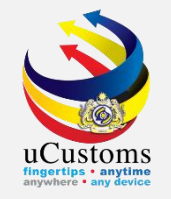

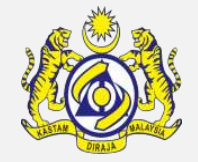

After select the **Document Type**, click "**Choose Files**" button and choose the file to be uploaded. Next, click "**Upload**" button. Make sure to upload all the mandatory documents (**M**), then click "**Close**".

|                        |                                                                                 | × | 5 |
|------------------------|---------------------------------------------------------------------------------|---|---|
| UPLOAD DOCUMENTS       |                                                                                 | í |   |
| Document Type          | * X-M-PORT CLEARANCE CERTIFICATE V                                              |   |   |
| File Upload            | * Choose Files No file chosen                                                   |   |   |
|                        | Maximum size allowed for each file is 3 MB and can attach upto 10 MB/25 files 🕄 |   |   |
| Document Reference No. |                                                                                 |   |   |
| Expiry Date            |                                                                                 |   |   |
| Remarks                |                                                                                 |   |   |
|                        |                                                                                 |   |   |
|                        | Upload                                                                          |   |   |
|                        |                                                                                 |   |   |
|                        |                                                                                 |   | • |
| Close                  |                                                                                 |   |   |

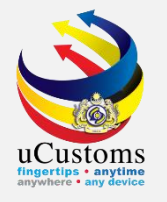

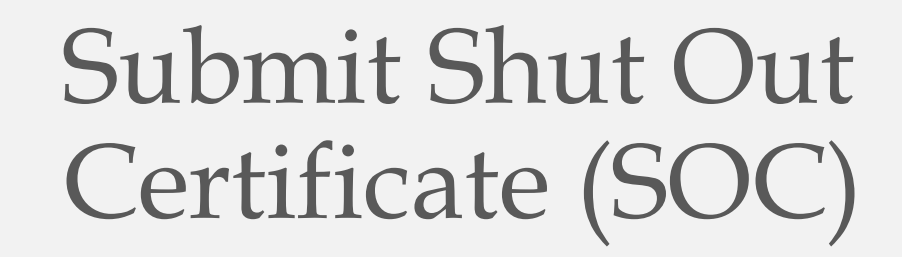

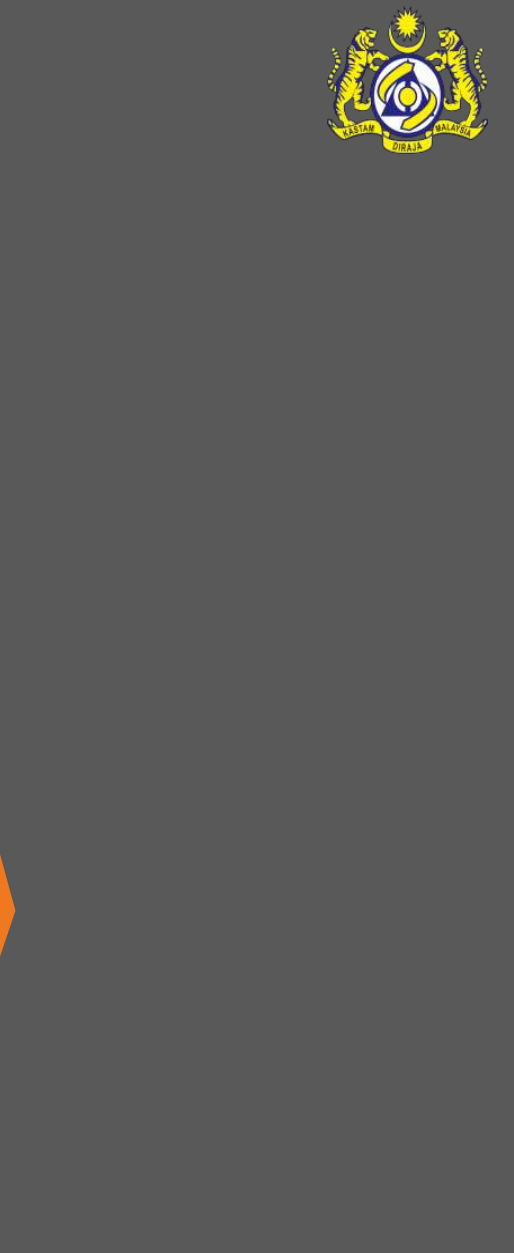

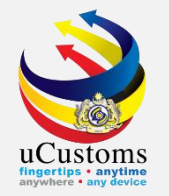

### Now, click "**Submit**" button to submit the SOC.

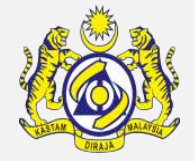

| ≡ SHUT OUT CERTIFICATE (SOC) STATUS : CREATED                                                                                    |                                    |                     |                              |                     |                                         |                 |                  |                      |            | • ■ = |
|----------------------------------------------------------------------------------------------------|------------------------------------|---------------------|------------------------------|---------------------|-----------------------------------------|-----------------|------------------|----------------------|------------|-------|
| SOC No.                                                                                                    | SOC No. CAR-SOC-B18-05-2019-000002 |                     |                              | SOC Submission Date |                                         | <b></b>         |                  |                      |            |       |
| Journey No. * (                                                                                                    |                                    | * CAR-JRN-B18-05-20 | * CAR-JRN-B18-05-2019-000098 |                     | Ship Call No. (SCN)                     |                 | 195ADL           |                      |            |       |
| Actual Time of Departure                                                                                                    |                                    | 00 • 00 •           |                              |                     | Port of Departure MYPKG-B18-S-PORT KLAN |                 | ORT KLANG (PELAB | LANG (PELABUHAN KLAP |            |       |
| Remarks                                                                                                    |                                    |                     |                              |                     |                                         |                 |                  |                      |            |       |
| I hereby declare that this outturn statement is complete, correct and comply with all the provisions under the Customs Act 1967. |                                    |                     |                              |                     |                                         |                 |                  |                      |            |       |
| CARGO LOAD LIST                                                                                                    |                                    |                     |                              |                     |                                         |                 |                  |                      |            | ٥     |
| No.                                                                                                    | Bill of Lading No.                 | Manifested Weight   | Loaded Weight                | UOM                 | Manifested Quantity                     | Loaded Quantity | UOM              | Short Landed         | Over Lande | ed    |
| 1                                                                                                    | BL2705QG                           | 1,000.000000        | 1,000.000000                 | KILOGRAM            | 1,000                                   | 1,000           | UNIT             | (                    | )          | 0     |
| «     <                                                                                                    |                                    |                     |                              |                     |                                         |                 |                  | 5 🔻                  |            |       |
| Save Submit Back                                                                                                    |                                    |                     |                              |                     |                                         |                 |                  |                      |            |       |

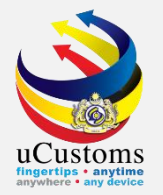

### The **status** of **SOC** changes to **SUBMITTED**.

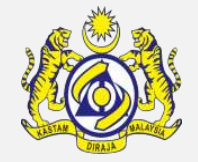

| ≡ знит ои                                                                                                    | T CERTIFICATE (SOC)  |                      |               |          |                     |                 |                                   | STATUS       | : SUBMITTE | D 🖩 🗖 |
|----------------------------------------------------------------------------------------------------|----------------------|----------------------|---------------|----------|---------------------|-----------------|-----------------------------------|--------------|------------|-------|
| SOC No.                                                                                                    |                      | CAR-SOC-B18-05-2     | 2019-000002   |          | SOC Submission Date |                 | 27-05-2019                        |              | <b></b>    |       |
| Journey No.                                                                                                    |                      | * CAR-JRN-B18-05-201 | 19-000098     |          | Ship Call No. (SCN) | 195/            | DL                                |              |            |       |
| Actual Time                                                                                                    | e of Departure       | 00                   | 00 •          |          | Port of Departure   | MYP             | MYPKG-B18-S-PORT KLANG (PELABUHAN |              |            |       |
| Remarks                                                                                                    | Remarks              |                      |               |          |                     |                 |                                   |              |            |       |
| I hereby declare that this outturn statement is complete, correct and comply with all the provisions under the Customs Act 1967. |                      |                      |               |          |                     |                 |                                   |              |            |       |
| CARGO LOAD LIST                                                                                                    |                      |                      |               |          |                     |                 |                                   |              |            | •     |
| No.                                                                                                    | Bill of Lading No.   | Manifested Weight    | Loaded Weight | UOM      | Manifested Quantity | Loaded Quantity | UOM                               | Short Landed | Over Land  | led   |
| 1                                                                                                    | BL2705QG             | 1,000.000000         | 1,000.000000  | KILOGRAM | 1,000               | 1,0             | 00 UNIT                           |              | 0          | 0     |
|                                                                                                    | Items per list     S |                      |               |          |                     |                 |                                   |              |            | 5 🔻   |
| Print Back                                                                                                    |                      |                      |               |          |                     |                 |                                   |              |            |       |

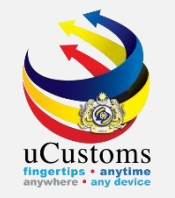

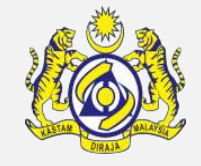

The **status** will changed to **ACCEPTED** after the SOC has been reviewed and approved by Customs Manifest Officer.

| ≡ ѕнит оит                                                                                                    | T CERTIFICATE (SOC)                    |                   |               |          |                     |                 |                                        | STATU        | S : ACCEPTE     | ) = = |
|----------------------------------------------------------------------------------------------------|----------------------------------------|-------------------|---------------|----------|---------------------|-----------------|----------------------------------------|--------------|-----------------|-------|
| SOC No.                                                                                                    |                                        | CAR-SOC-B18-05-2  | 2019-000002   |          | SOC Submission Date |                 | 27-05-2019                             |              | <b></b>         |       |
| Journey No.                                                                                                    | urney No. * CAR-JRN-B18-05-2019-000098 |                   |               |          | Ship Call No. (SCN) | 195A            | DL                                     |              |                 |       |
| Actual Time                                                                                                    | Actual Time of Departure 00 🔻 00 🔻     |                   |               |          | Port of Departure   | МҮРК            | MYPKG-B18-S-PORT KLANG (PELABUHAN KLAP |              |                 |       |
| Remarks                                                                                                    | Remarks                                |                   |               |          |                     |                 |                                        |              |                 |       |
| I hereby declare that this outturn statement is complete, correct and comply with all the provisions under the Customs Act 1967. |                                        |                   |               |          |                     |                 |                                        |              |                 |       |
| CARGO LOAD LIST                                                                                                    |                                        |                   |               |          |                     |                 |                                        |              | •               |       |
| No.                                                                                                    | Bill of Lading No.                     | Manifested Weight | Loaded Weight | UOM      | Manifested Quantity | Loaded Quantity | UOM                                    | Short Landed | Over Lande      | d     |
| 1                                                                                                    | BL2705QG                               | 1,000.000000      | 1,000.000000  | KILOGRAM | 1,000               | 1,00            | 0 UNIT                                 |              | 0               | 0     |
| <pre></pre>                                                                                                    |                                        |                   |               |          |                     |                 |                                        | I            | tems per list 🗄 | 5 🔻   |
|                                                                                                    | Print Back                             |                   |               |          |                     |                 |                                        |              |                 |       |

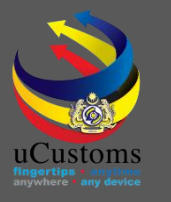

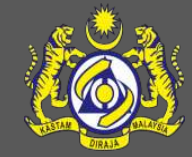

### uCustoms Communication Channel

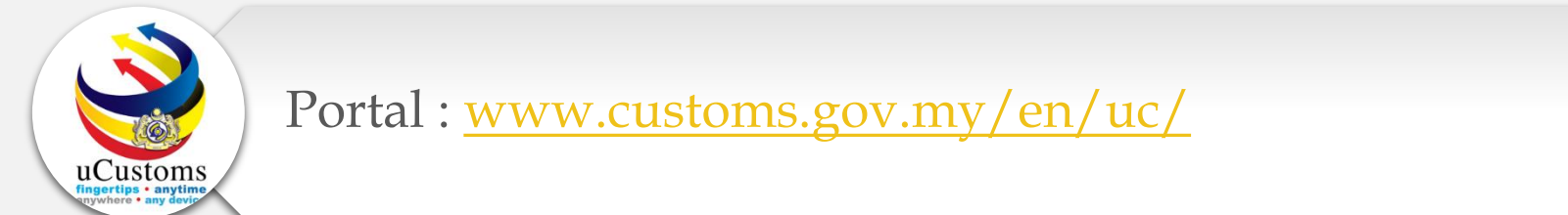

Do visit and follow for more updates

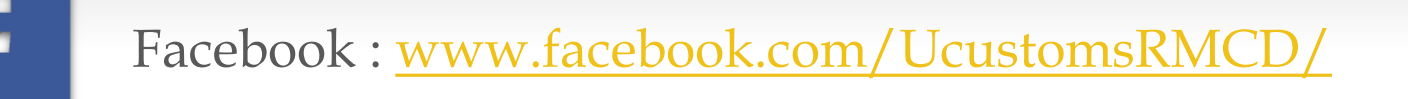

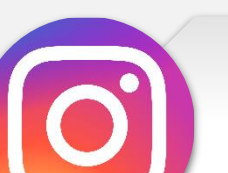

Instagram : www.instagram.com/ucustomsrmcd/

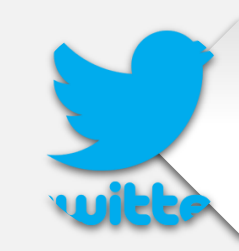

Twitter : <a href="https://twitter.com/uCustomsRMCD">https://twitter.com/uCustomsRMCD</a>

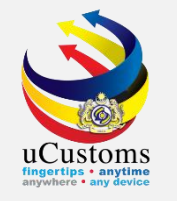

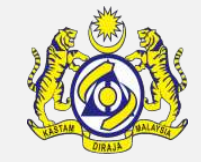

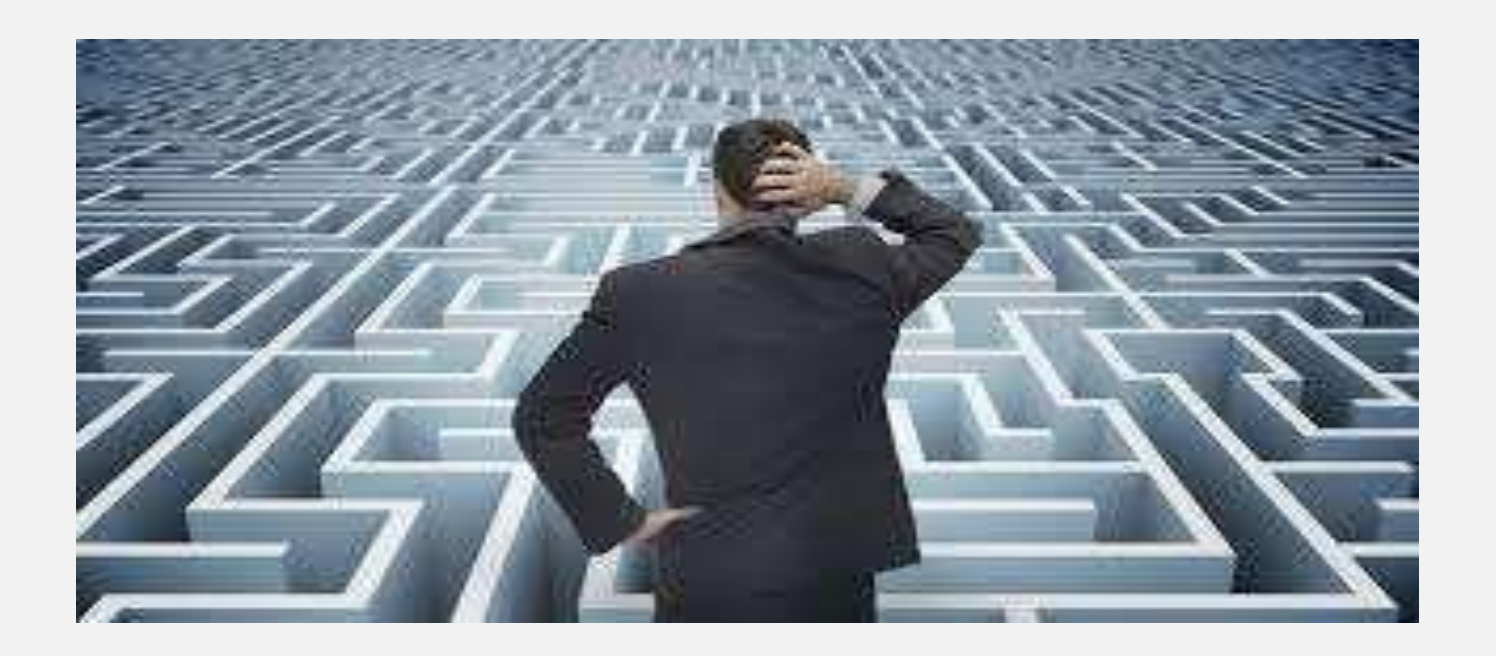

## Trouble ?

### Hotline :1300-888-500

ucustoms.voices@customs.gov.my

Mon - Fri (8.30 a.m - 7.00 p.m)

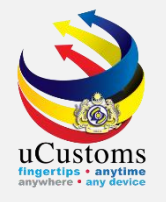

## THANK YOU

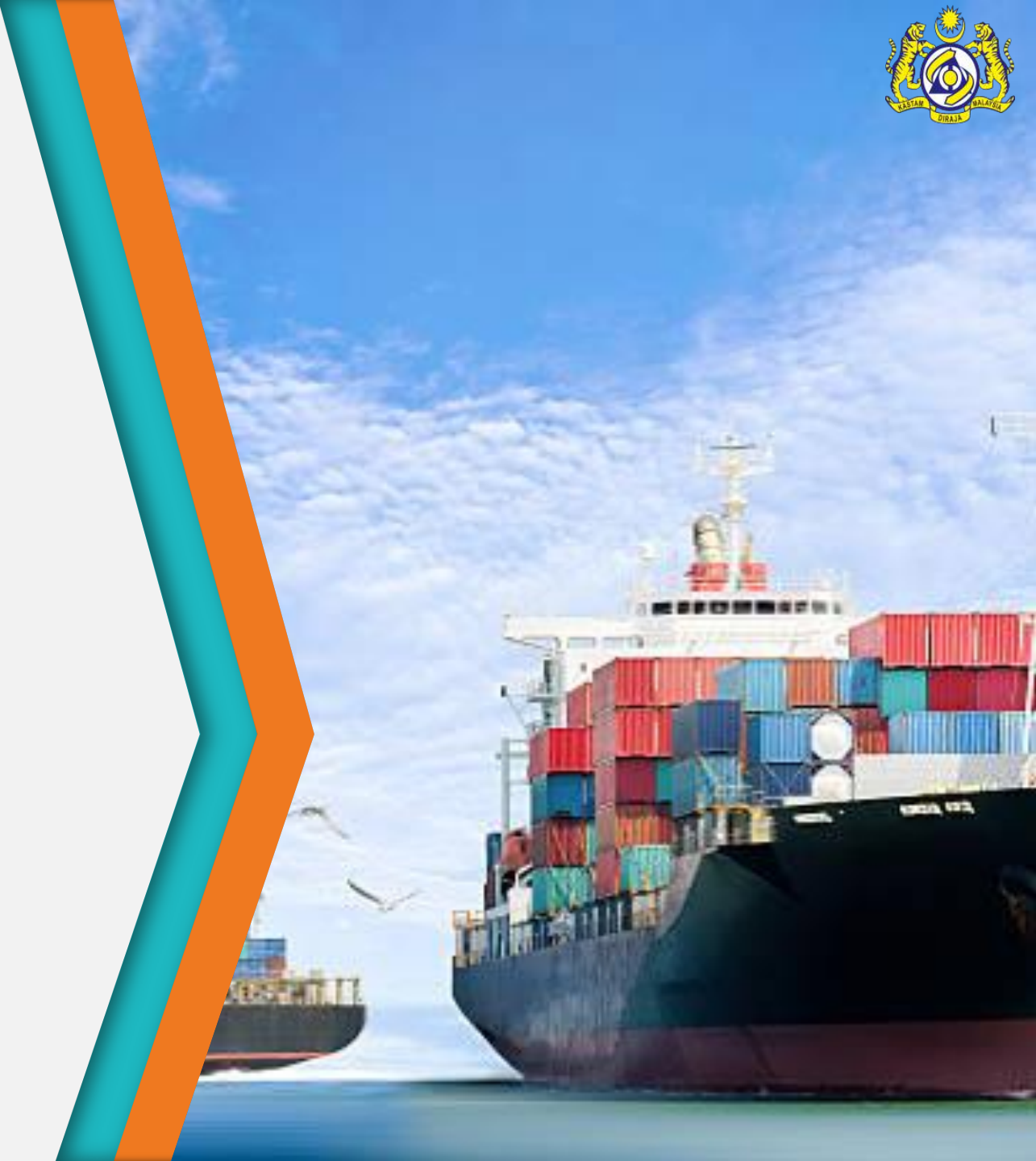